# **SPSAS Climate Change**

São Paulo School of Advanced Science on Climate **Change: Scientific basis, adaptation, vulnerability** and mitigation

# **CHANGES OF PRECIPITATION AMOUNTS AND EXTREMES AND** THEIRS LINKS WITH HISTORICAL FLASH FLOODS IN SOUTHERN BRAZIL

# Álvaro Ávila<sup>1</sup>, Flávio Justino<sup>1,2</sup>, Aaron Wilson<sup>2</sup>, David Bromwich<sup>3</sup> and Marcelo Amorim<sup>4</sup>

amount

climate

<sup>1</sup>Department of Agricultural Engineering, Universidade Federal de Viçosa, Viçosa, Brazil <sup>2,3</sup>Polar Meteorology Group, Byrd Polar and Climate Research Center, The Ohio State University, Columbus, OH, USA <sup>4</sup>Universidade Federal Rural do Rio de Janeiro, Três Rios, Brazil

#### INTRODUCTION

Natural hazards related to extreme weather events have severely impacted Brazil in the last three decades (CEPED-UFSC, 2013; Ávila et al 2016.

The first two components explained 91% of the total variance. The PC1 and PC2 explained 76-78% and 14-12% of the total variance over the RJMR and SCMR, respectively.

This study is In 2011 in Brazil, more than focused on In order to understand the 510 natural disasters were analyzing the yearly and daily extreme precipitation water-related, seasonal precipitation caused bv events and their link to flash approximately using resulting in extremes floods in southeastern Brazil, deaths and affecting precipitation and 1100 around 12.5 million people extreme indices from 1978this study.... (Lorentz et al 2016). 2014

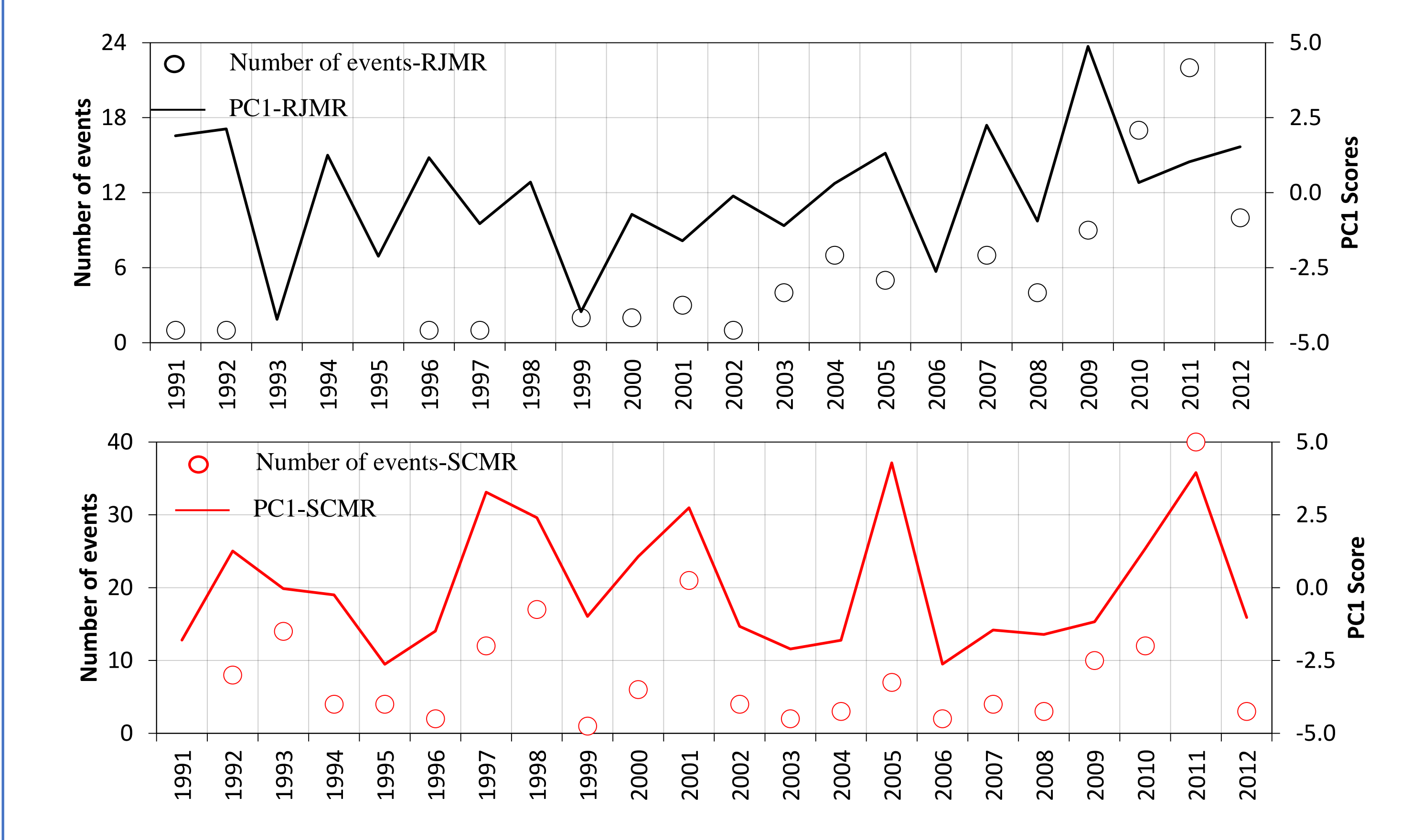

The connection between historical flash floods and climate indices is explored from 1991-2012. We focus on the sensitivity of mountainous regions, specifically in the Rio de Janeiro (RJMR) and Santa Catarina (SCMR) regions for Brazil.

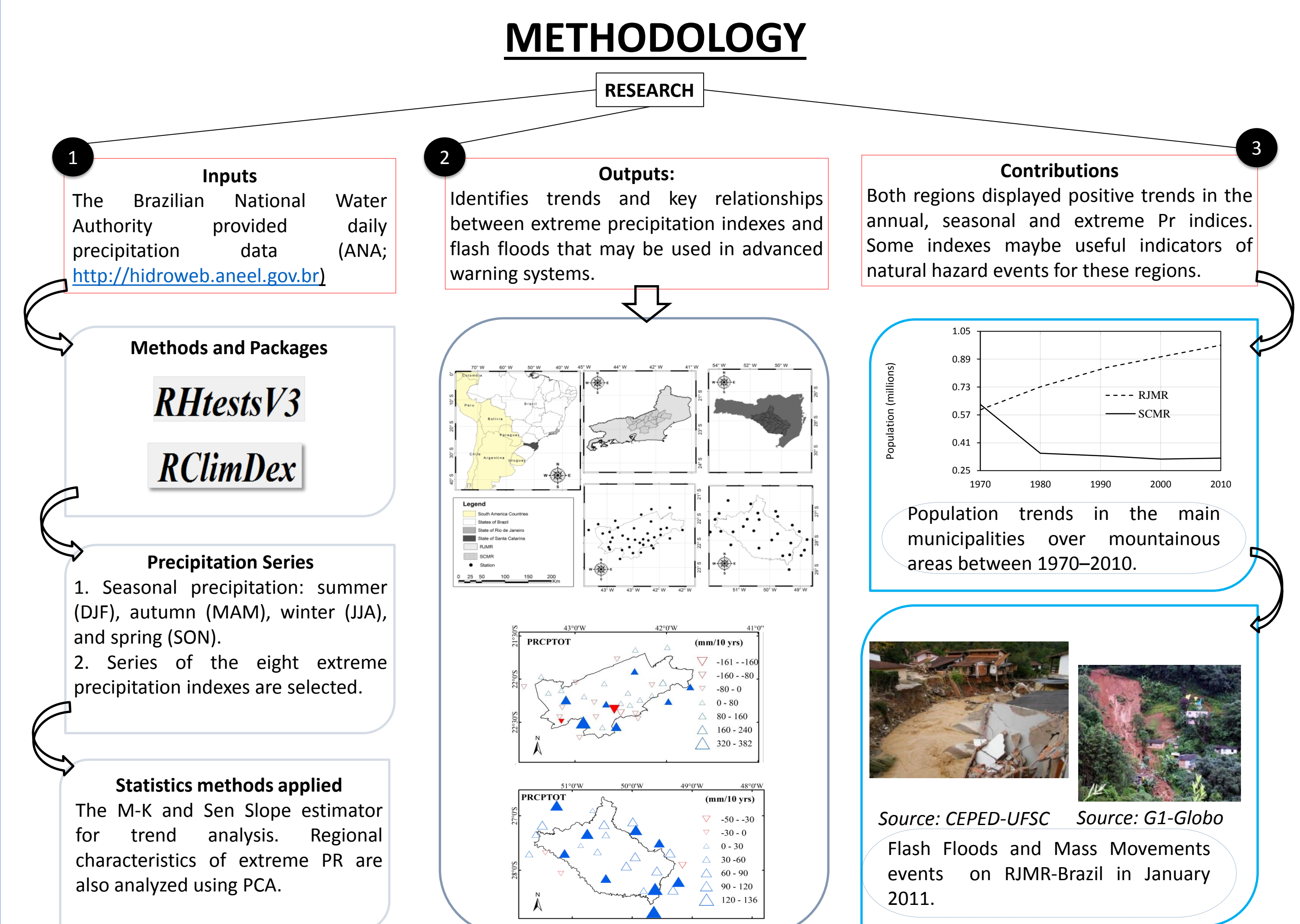

**Figure 3.** Long-term changes in the first principal component for the period 1991–2014

#### CONCLUSIONS

Results show positive annual and seasonal precipitation trends during all seasons except for the winter season in the RJMR

The majority of precipitation-related indices present a positive trend, especially in the extreme precipitation indices (PRCPTOT, RX1day, Rx5day, R95, R99 and R30mm).

Results shows that the intensity of precipitation is increasing in most recent years.

Higher values of RX1day/5day are currently associated with and are likely to lead to future severe flash floods, and these indices maybe useful indicators of natural hazard events

The PCA reveals that selected indices can be used as indicators of changes in flash floods

Eight extreme precipitation indexes are selected: (1) Precipitation (PRCPTOT), (2) Annual highest daily PR in 24 hours (RX1day), (3) Annual highest 5 consecutive daily PR (RX5day), (4) Annual PR due to very wet days when RR >95th of daily PR (R95), (5) Annual PR due to very wet days when RR >99<sup>th</sup> of daily PR (R99), (6) Wet days (NW), (7) Number of days with daily PR above 30mm (R30mm), (8) Consecutive wet days (CDW).

#### RESULTS

Figure 1 shows the percentage of stations with positive, negative and stationary trends out of the total stations examined over the (a) RJMR and the (b)SCMR during 1978–2014.

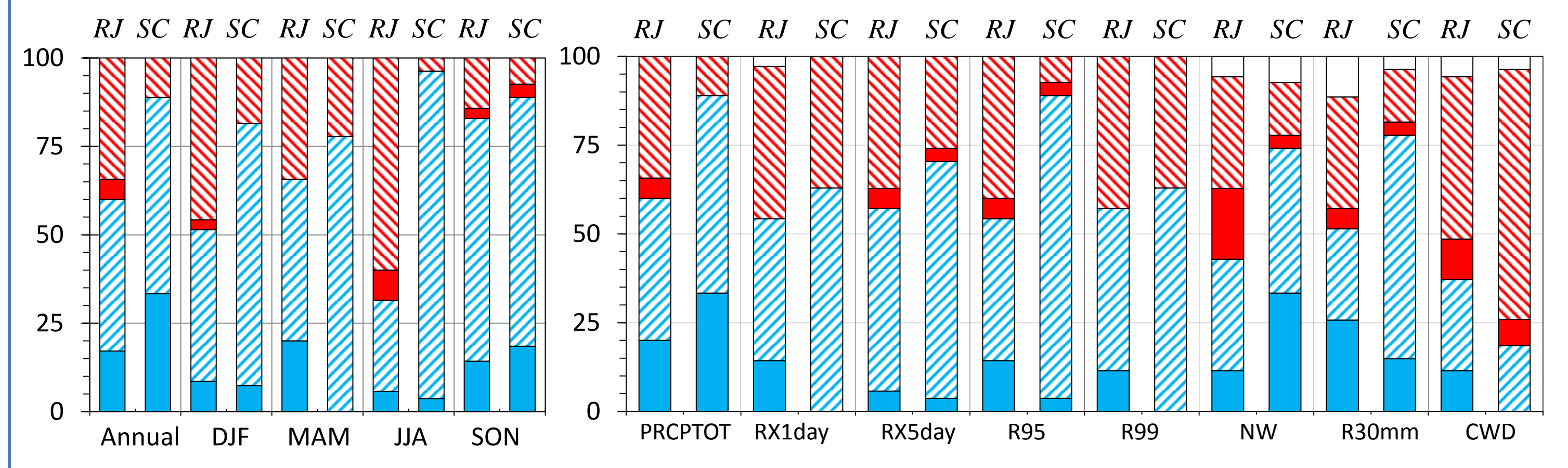

🗆 No change 🛛 Non-Significant negative 📕 Significant negative 📝 Non-Significant positive 🗖 Significant positive **Figure 1.** (a) Percentage of stations with positive, negative and stationary trends out of the total examined stations.

Pearson's correlations coefficients between precipitation indices and flash floods between 1991-2012 in the RJMR and SCMR (figure 3).

conditions.

### **RECOMMENDATION FOR FUTURE RESEARCH**

More methodological effort is required on how to capture the possible changes in trends precipitation and hydrological hazards, including further environmental and socioeconomic analysis could be useful to find more robust conclusions.

## REFERENCES

- Ávila A, Justino F et al (2016) Recent precipitation trends, flash floods and landslides in southern Brazil. doi: 10.1088/1748-9326/11/11/114029
- Ávila, A. (2016) Extreme rainfall indices in Brazilian mountain regions and potentially induced hydrological hazards. The MSc Dissertation. Universidade Federal de Viçosa
- CEPED UFSC, 2013. Brazilian Atlas of Natural Disasters between 1991–2012 (http://150.162.127.14:8080/atlas/atlas.html).
- Lorentz J, Calijuri M, et al (2016) Multicriteria analysis applied to landslide susceptibility mapping Nat. Hazards 83 1–12

## ACKNOWLEDGMENTS

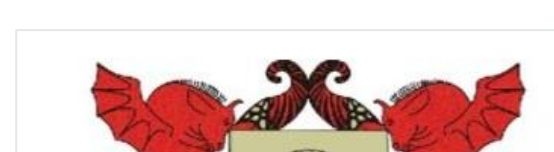

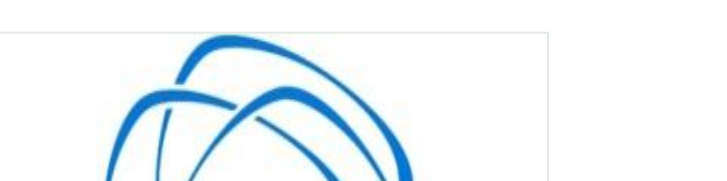

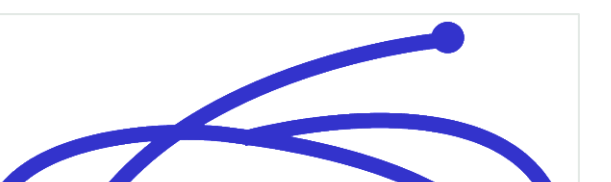

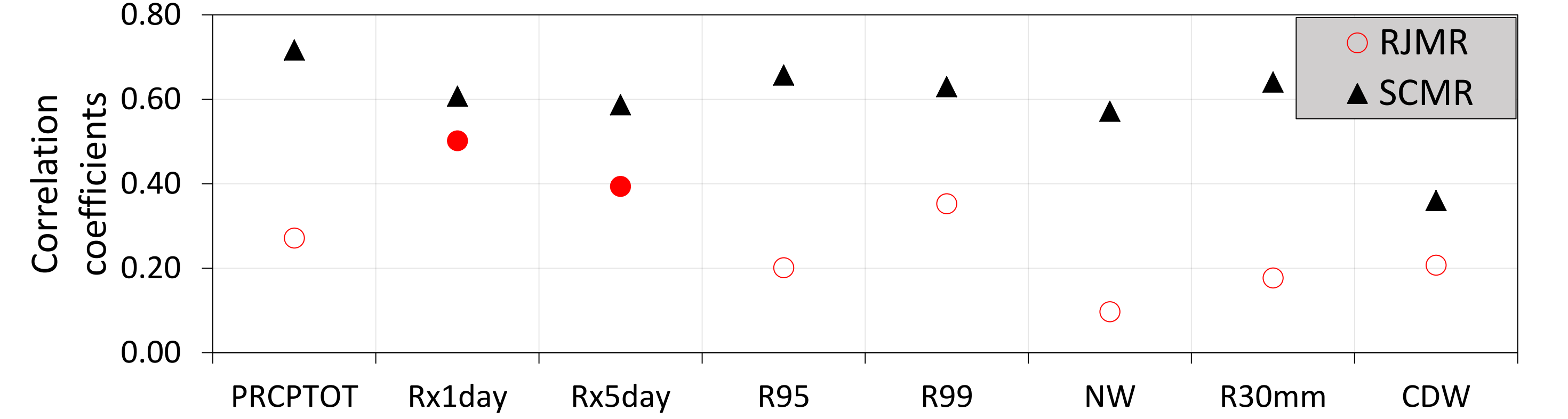

Figure 2. Pearson's correlation coefficients between precipitation indices and flash floods. Saturated circles and triangles are statistically significant at 90% confidence level.

Based on the number of flash floods events, we conducted the principal component analysis (PCA) with focus on six precipitation extremes (without NW and CDW).

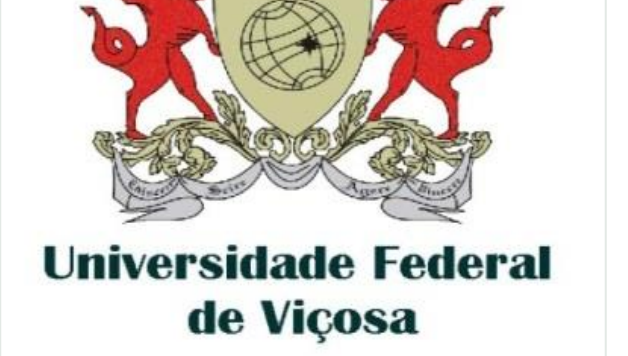

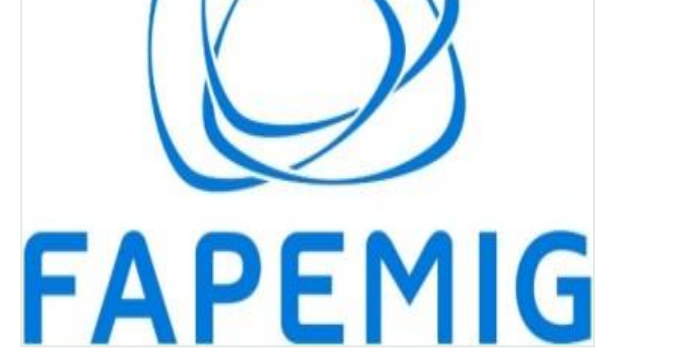

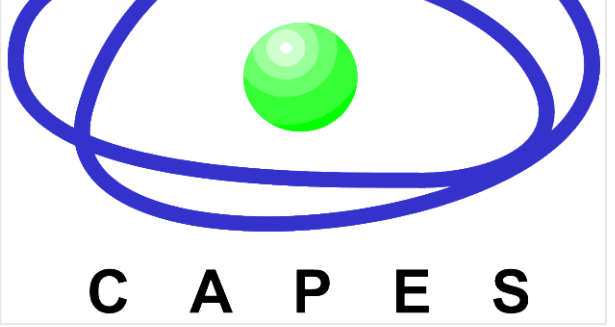

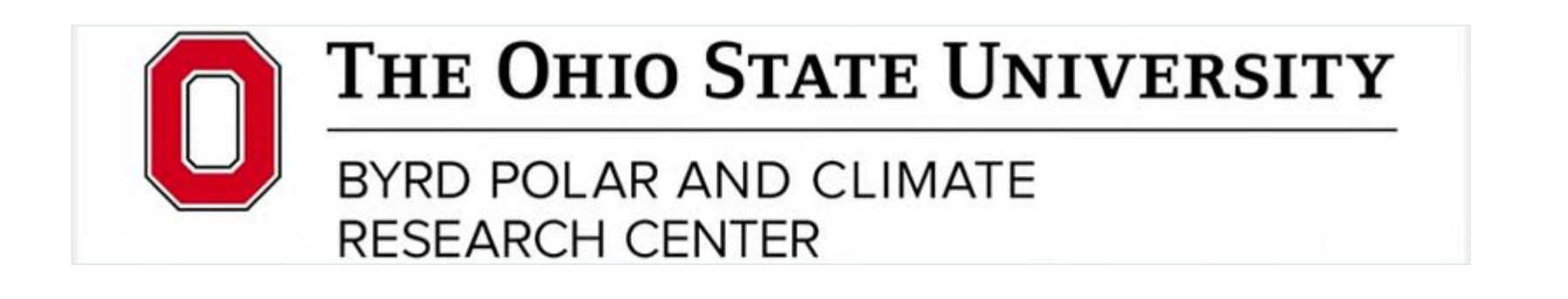

#### CONTACT

alvaro.diaz@ufv.br, fbjustino@ufv.br, wilson.1010@osu.edu, bromwich.1@osu.edu and mcid@ufrrj.br